## SAS installation instructions on a Windows7 machine, provided by a student in a previous section of CSC423, Rafaella Settimi, instructor)

STEP 1: Leave the default, select Next>

```
STEP 2: Select the second option "Install SAS
Foundation and Related Software", then select
Next>
```

```
STEP 3: The default values install the SAS foundation and related software. Select Next >.
```

STEP 4: Use default values and select Next.

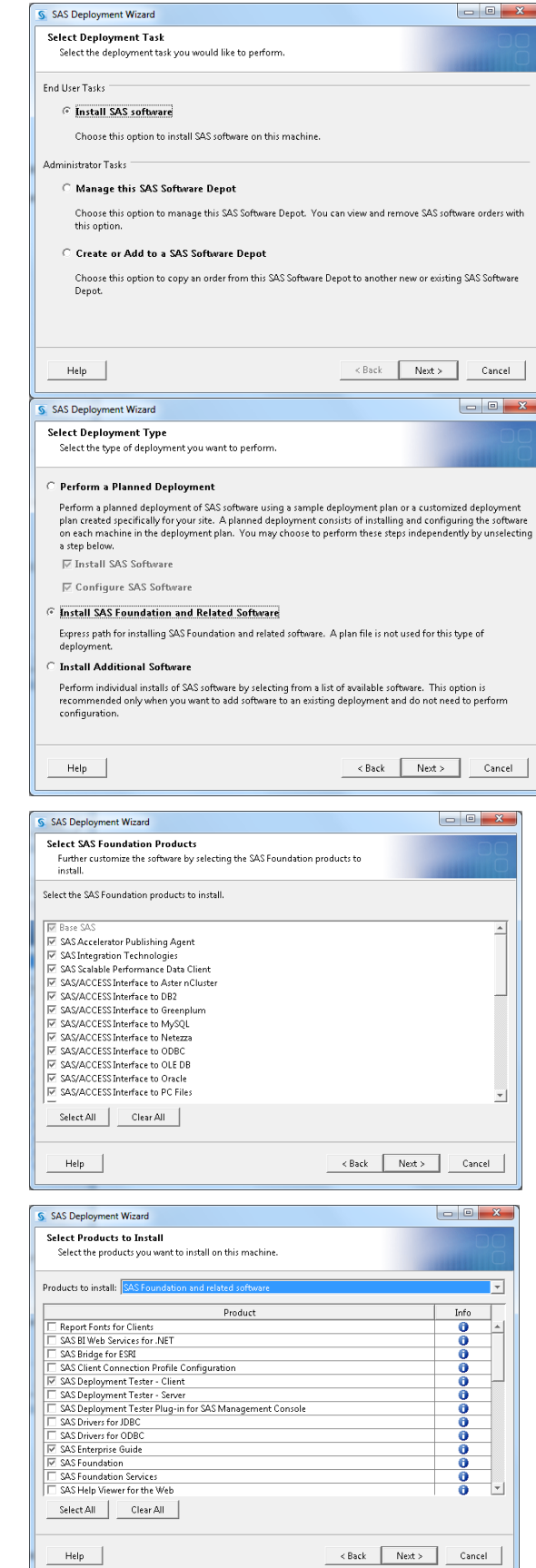

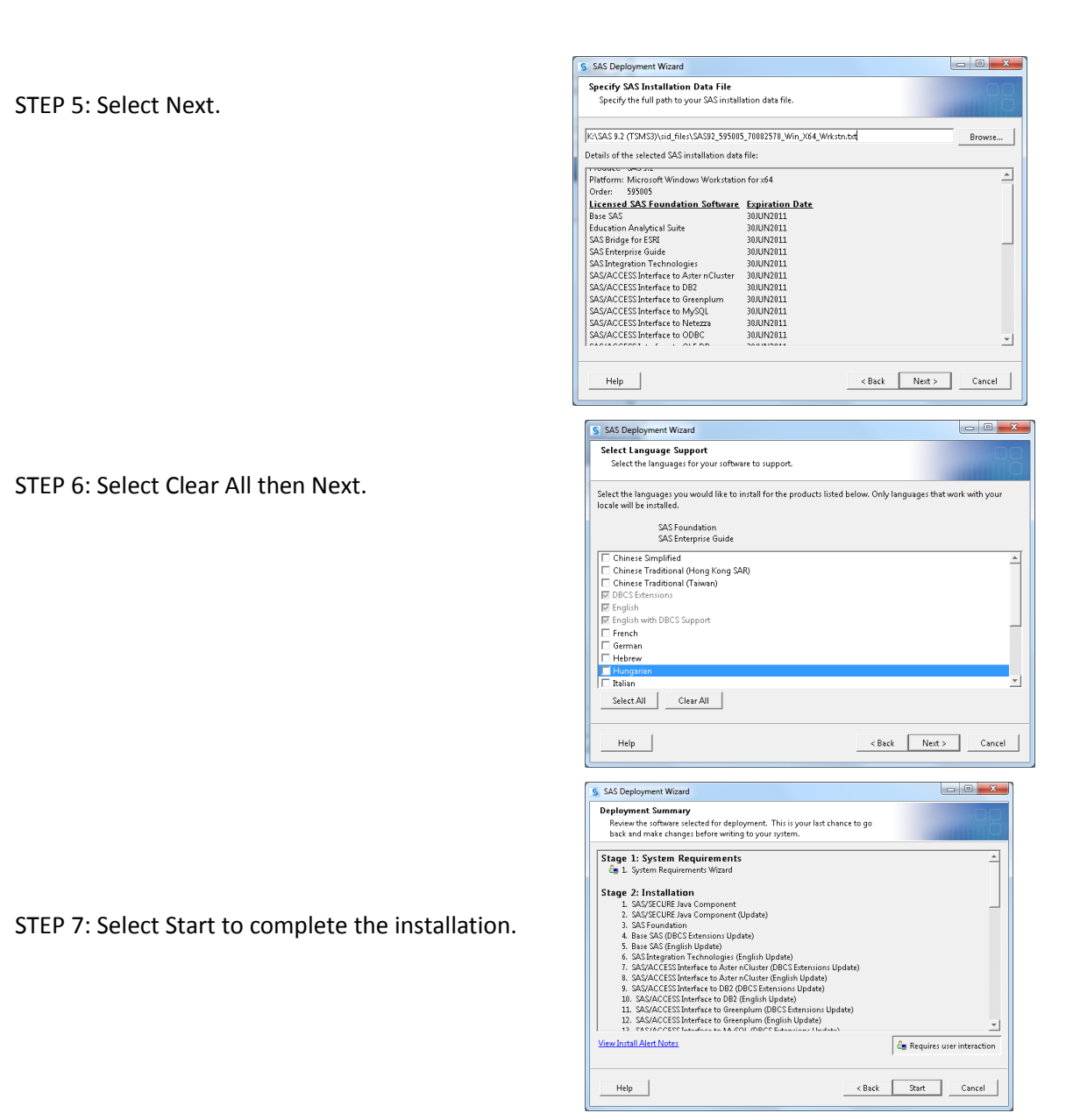

Some of the SAS/ACCESS Interfaces may not be needed later. The only harm with installing them is they will take up some disk space. The machine may require a reboot depending on the results of the Systems Requirements Wizard.